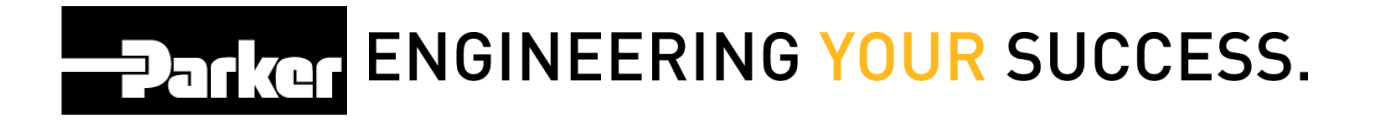

## What version of Windows am I running?

From the main desktop *navigate* to the start menu and *select* 'Control Panel' from the right navigation toolbar

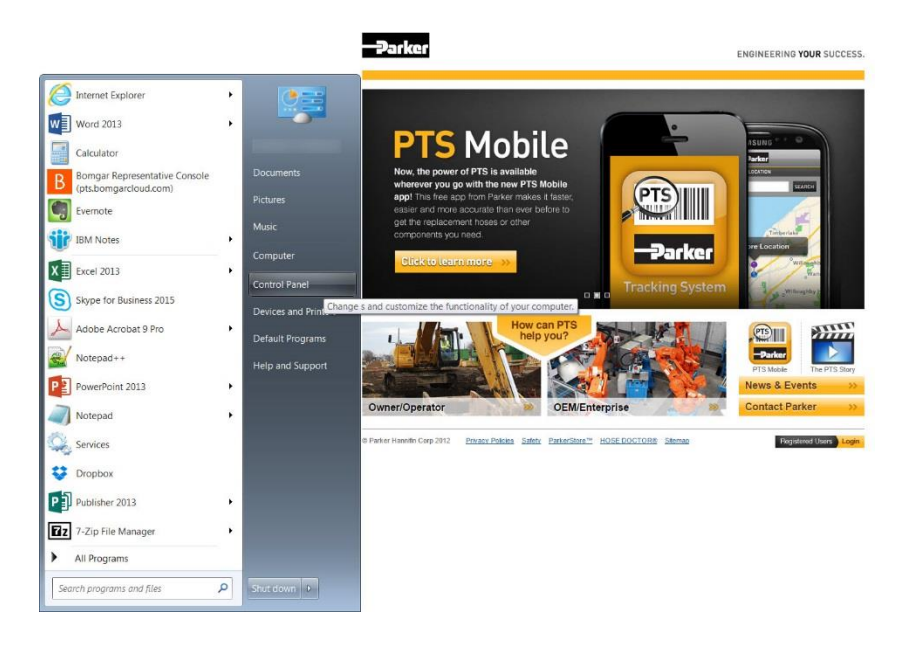

From within the 'Control Panel' *select* **System.** The Windows Version details are listed in the top section.

|                                |                             |                                                                          |                        |                                                                                                    | 0                        |
|--------------------------------|-----------------------------|--------------------------------------------------------------------------|------------------------|----------------------------------------------------------------------------------------------------|--------------------------|
| 💽 - 💷 + Control Panel + All Co | ontrol Panel Items •        |                                                                          |                        |                                                                                                    | + 4 Search Control Panel |
| djust your computer's setting  | IS                          |                                                                          |                        |                                                                                                    | View by: Small icons +   |
| Action Center                  | Admigestrative Look         | B.J. Jonation                                                            | No Spring and Partone  | 📽 Kel occar Line Econotico                                                                                                    |                          |
| BitLocker Encryption Options   | Color Color Constant >      | All Control Parent Borry + System                                        |                        | • 19 Sept Constituer P                                                                                                    |                          |
| Default Programs               | Dell C Costal Facel Name    | Visue basic information about one computer                               |                        | •                                                                                                    |                          |
| Display                        | CERSE O Device Menager      | Wagaretton                                                               |                        |                                                                                                    |                          |
| Getting Started                | Home & Setter protection    | Weakows 7 Entergrate                                                     |                        |                                                                                                    |                          |
| Internet Options               | Java C & Advand upon alting | Service Fack 1                                                           |                        |                                                                                                    |                          |
| Mouse                          | St Netwo                    |                                                                          |                        |                                                                                                    |                          |
| Phone and Modern               | Prove                       |                                                                          |                        |                                                                                                    |                          |
| Remote Control (32-bit)        | Remo                        | Sector.                                                                  |                        |                                                                                                    |                          |
| System                         | I Taste                     | Nanufacture: Parker Harvielle Corporation<br>Deline: The Walker Fernance | who went to be whethed | A STATE OF THE STATE OF THE STA |                          |
| B Mandana Detendar             | Winds.                      | Processor Intel®/ Cover?Nrt 17-8828U CPU (                               | 9.3359-0 370-5+0       |                                                                                                    |                          |
|                                |                             | Installed memory (KAN): 800 GB<br>Settem type: 64-bit Operating System   |                        | 11 30                                                                                                    |                          |
|                                |                             | Pen and Touchy No Pen or Touch lepot is available                        | e for mit Olapiee      |                                                                                                    |                          |
|                                |                             | Parker Hammille Corporation support                                      |                        |                                                                                                    |                          |
|                                |                             | Consular same dones, and vorticities antihos                             |                        |                                                                                                    |                          |
|                                |                             | Computer name                                                            |                        | S Charge entries                                                                                                    |                          |
|                                |                             | Full computer name                                                       |                        |                                                                                                    |                          |
|                                |                             | Ourse e                                                                  |                        |                                                                                                    |                          |
|                                |                             | WedowsJcOveloe                                                           |                        |                                                                                                    |                          |
|                                | Test alloi                  | Wodow s activited                                                        |                        | Second in the                                                                                                    |                          |
|                                | Action Denter               | Durys product to                                                         |                        | Learn more paline                                                                                                    |                          |
|                                | Beforeasts Miteratorian     |                                                                          |                        |                                                                                                    |                          |
|                                | 16/9                        |                                                                          |                        |                                                                                                    |                          |